# 交易平台 II APP 版用户手册

#### 风险警告

#### Stratos Markets Limited ("FXCM"):

差价合约是复杂的金融工具,伴随著由于杠杆带来的迅速损失资金的风险。63%的零售投资 者在与此供应商交易差价合约时损失资金。阁下应考虑阁下是否明白差价合约的运作方式, 并考虑阁下是否能够承受损失阁下资金的高风险。

#### Stratos Trading Pty. Limited (trading as "FXCM"):

保证金外汇/差价合约交易涉及高风险,未必适合所有投资者。保证金交易可能会不利于您。 阁下可能会于交易时蒙受损失全部存入的资金,专业客户则可能遭受损失超过存入的资金。 您应仔细阅读及考虑 FXCM Australia Pty. Limited 发布的金融服务指引、产品披露声明、目标 市场确定文件及业务条款。

#### Stratos Global LLC ("FXCM"):

本公司的服务包括以保证金买卖的产品,附带损失超过阁下存入资金的风险,未必适合所有投资者。请确保阁下完全明白当中涉及的风险。

iPhone 及 iPad 乃 Apple Inc.的商标,已于美国及其他国家注册。App Store 乃 Apple Inc.的服 务标志。Android 乃 Google Inc.的商标。

流动交易科技的使用存在一系列固有风险,包括(但不限于)指令指示重复、报价延迟、延迟 过夜利息价格更新、延迟指令执行及移动连接所引致的其他问题。高度建议客户透过移动装 置管理真实账户前先行熟悉福汇流动交易平台的功能。

流动 TSII 平台免费提供予福汇客户。

# 目录

| 平 | 台下载                 | 3  |
|---|---------------------|----|
|   | Android 用户          | 3  |
|   | i0S 用户              | 3  |
| 第 | 一部分 平台登录界面          | 4  |
|   | 登录注意事项              | 4  |
|   | 注册模拟账户              | 5  |
|   | 设置代理服务器方法(仅适用于安卓系统) | 6  |
| 第 | 二部分 市场              | 7  |
|   | 了解我们的市场             | 7  |
|   | 查看产品列表              | 7  |
|   | 预设界面显示              | 8  |
| 第 | 三部分 观察列表            | 8  |
|   | 报价界面                | 8  |
|   | 订阅商品                | 9  |
|   | 取消订阅商品              | 10 |
|   | 调整商品显示位置            | 11 |
| 第 | 四部分 交易详情            | 12 |
|   | 如何下单                | 12 |
|   | 开仓部位                | 13 |
|   | 已平仓部位               | 13 |
|   | 挂单部位                | 14 |
|   | 如何平仓                | 14 |
|   | 总结部位                | 15 |
|   | 图表使用                | 16 |
| 第 | 五部分 账户详情            | 20 |
|   | 净值/当日盈亏             | 20 |
|   | 保证金                 | 20 |
|   | 报表及操作日志             | 20 |
| 第 | 六部分 市场分析            | 21 |
|   | 文章                  | 21 |
|   | 日历                  | 21 |
| 第 | 七部分 指令及通知           | 22 |
|   | 价格提醒                | 22 |
|   | 推送通知                | 23 |
| 第 | 八部分 账户及平台设定         | 24 |
|   | 开设真实账户              | 24 |
|   | 存款                  | 24 |
|   | 平台设定                | 25 |
|   |                     |    |

## 平台下载

请通过下面方式下载手机平台: 打开福汇官网,点击【交易平台】并在此菜单下方,找到【福汇交易平台】访问下载页面

#### <u>Android 用户</u>

若您所在地区/国家不支持 Google<sup>®</sup> Play,请<u>点击这里</u>,直接下载。

若您所在的地区/国家支持 Google<sup>®</sup> Play,请直接到 Google® Play 下载,或到手机

Google<sup>®</sup> Play 搜 FXCM

#### <u>苹果 i05 用户</u>

请到手机 Apple store 下载。下载方法如下:

第一步:请点击您的 APP STORE

- 第二步:在搜索栏搜索 FXCM
- 第三步:选择 FXCM Trading Station Mobile

请注意: 该手机 APP 是福汇旧版本,我们不会对其功能进行功能更新及添加新产品。如果您所 在地区的 APP STORE 未能提供福汇交易平台,我们建议您可以试用福汇网页版移动应用程序,以 方便之后获得更多交易功能及产品。请<u>点击这里</u>打开平台。PWA 是一个网站,其外观和应用类似 于手机程序。我们鼓励您按照登录页面上的安装说明进行操作,这样您就可以将其保存在您手机 桌面,从而快速开启它并获得更好的体验。请点击连接查看相关指引: <u>https://www.fxstatus-</u> chinese.com/trading-functions/?id=33236

## 第一部分 平台登录界面

#### 登录注意事项

1. 安装时,请【确认】【接受许可协议的条款】,安装好之后,您将进入到登录的主界面。

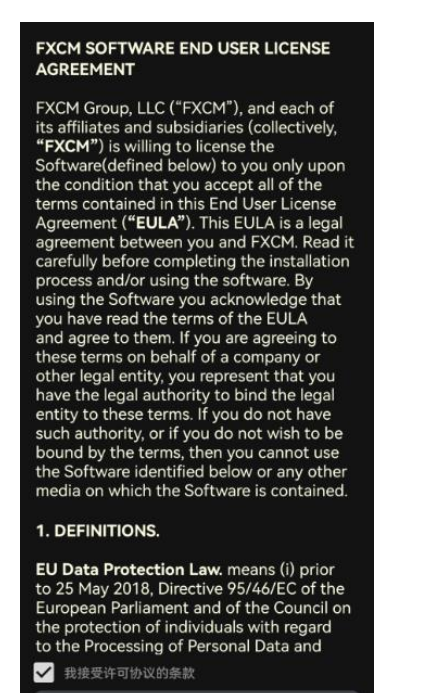

2. 在主界面中,您可以有几种操作:

确认

- 点击【试用模拟账户】进行注册一个模拟账户。
- 点击【开设真实账户】进行填写开户表格获得真实账户。
- 点击【登录】按钮,进入账户的登录界面。

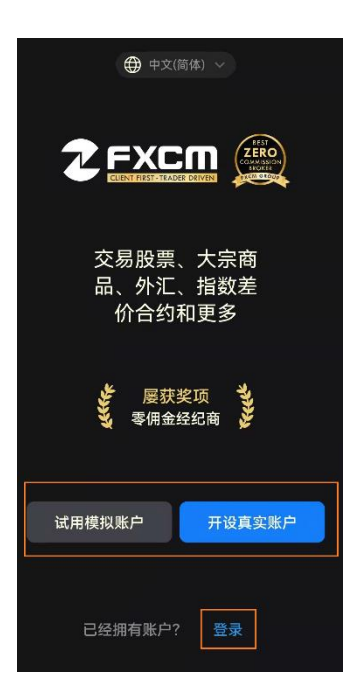

点击【登录】按钮,您可以在这里用模拟账户或真实账户登录。 **请注意:** 

- 若您是模拟账户登录,请选择 Demo;若是真实账户登录,请选择 Real。
- 输入账户和密码的时候,请手动输入,注意字母大小写
- 若您启用了【储存密码】功能,当您再次登录的时候,就无需再次输入账户和密码。
- 点击【忘记用户名或密码?】找回您的真实账号或密码。点击这个按钮的时候,需 要在选择 Real 的模式下。

|            | 简体) ~ |
|------------|-------|
| <b>2</b> F | хст   |
| Demo       | Real  |
|            |       |
|            | •     |
| 🗌 储存密码     | 进阶??? |
| 登录至        | Demo  |
| 忘记用户名      | 3或密码? |

#### <u>注册模拟账户</u>

若您没有有效的模拟账户,您可以直接从登录界面的最下方点击【试用模拟账户】进行注册。

- 请用拼音输入【电邮】和【姓名】
- 勾选相关声明信息,最后点击【创建模拟账户】。

您将看到注册好的模拟账户信息,同时也会发到您的邮箱。

| × | 注册模拟账户                                  |
|---|-----------------------------------------|
|   |                                         |
|   | 电邮:                                     |
|   | 姓名                                      |
|   | 清通过电邮和信息给我发送免费教学材料和<br>交易资源。需填写有效的电邮地址。 |

### 设置代理服务器方法(仅适用于安卓系统)

平台或网站的连接和稳定性会受到客户所用的手机硬件、系统设置或网络连接信号等因素 影响,从而可能出现连接问题。福汇为客户提供代理服务器可以用来改善网络状况。详情请 根据下面步骤操作:

1. 在登录界面上点击【进阶>>】按钮,进行设置代理服务器。

|    | 🗌 储存密码    |     |     | 进阶>>  |       |     |        |
|----|-----------|-----|-----|-------|-------|-----|--------|
| 2. | 请点击【配置代理】 | 之后, | 再点击 | 【使用代理 | 理服务器】 | 并进入 | 设置的界面。 |

| 代理设置 |      |
|------|------|
| 配置代理 | 关闭 > |

- 3. 请在【服务器】输入【代理服务器号码】,端口为【8080】。
  - 请到福汇官网点击右边菜单栏的【在线客服】从客服人员获得代理服务器号码。
  - 【验证】部分以及【测试连接】部分不需要进行设置或操作。设置好代理服务器 和端口之后,请直接点击【保存】按钮。
  - 一旦【保存】设置之后,请重新回到登录界面,输入您的账户和密码,然后登录 即可。

若您想取消代理服务器或修改代理服务器,请重复上面的1和2步骤,并关掉【使用代理服务器】按钮或直接修改代理服务器号码。

| 使用代理服务器 |      | - |
|---------|------|---|
| 代理服务器   |      |   |
| 服务器     |      |   |
| 端口      |      |   |
| 验证      |      |   |
| 用户名     |      |   |
| 密码      |      |   |
|         |      |   |
|         | 测试连接 |   |

## 第二部分 市场

## 了解我们的市场

我们提供多样化的交易产品。涵盖股票、贵金属、大宗商品、环球股指、国库债券等多种投 资工具。在此【市场】界面,您可以点击【新产品】【热门】按钮了解我们近期提供的新产 品及热门交易产品。

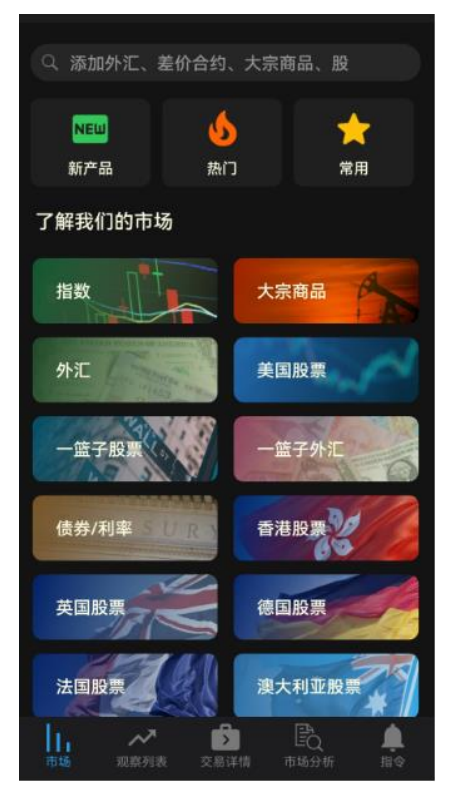

### <u> 查看产品列表</u>

您可以直接点击不同产品分类的按钮了解详细产品列表,例如点击【大宗商品】请注意:打 勾的产品表示已被订阅并会在【观察列表】界面显示。

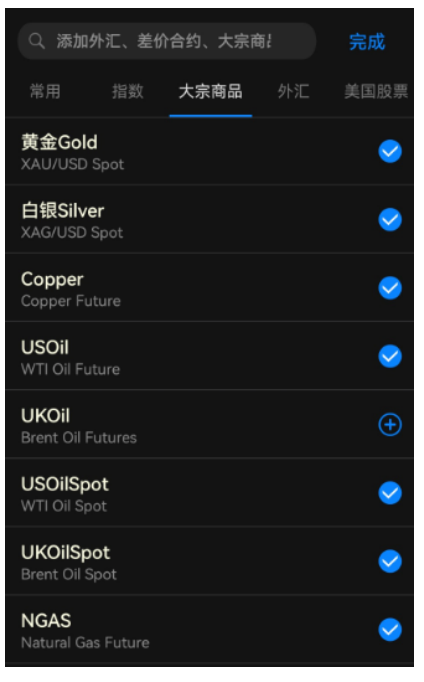

登录手机平台之后,默认是【市场】界面。您也可以设置自己喜欢的默认显示界面。请点击 平台左上方【三条横杠】按钮,点击【设定】-【一般交易】,即可在【预设标签显示】修改。

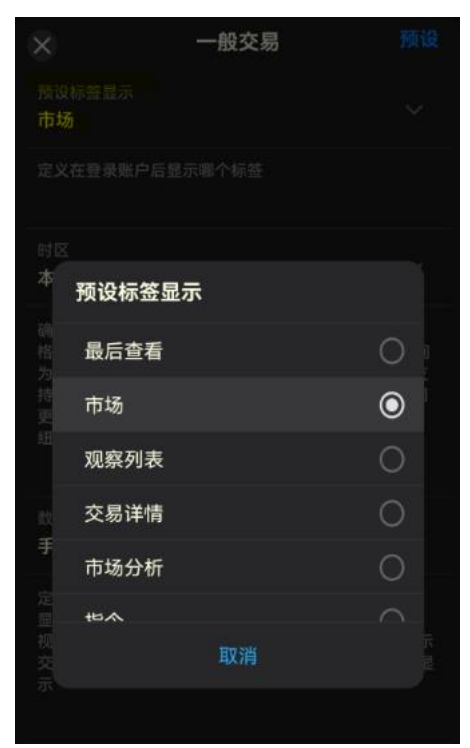

第三部分 观察列表

## 报价界面

您可以在【观察列表】界面看到已订阅的商品的代码、报价及点差等。这个界面上显示的报 价是可以交易的商品,且实时更新。

| 三 观                             | 察列表                                   | 编辑                                             |
|---------------------------------|---------------------------------------|------------------------------------------------|
| 账户号码 账户净付<br>03445953 20,068.8  | 直总盈/亏当日<br>7 38.14 -1                 | 1盈亏 占用保证:<br>5.33 72.9                         |
| Q、添加外汇、差价名                      | 合约、大宗商品                               | 、股                                             |
|                                 |                                       | 价~ 买进~                                         |
| EUR/USD<br>最后更新:10:03:28        | 1.<br>1.06 <b>87</b> 4                | <sup>3</sup><br>1.06 <b>88</b> 7<br>H: 1.07103 |
| XAU/USD<br>最后更新:10:03:15        | 39<br>1,849. <b>88</b><br>L: 1,848.08 | .0<br>1,850. <b>27</b><br>H: 1,854.08          |
| <b>GBP/USD</b><br>最后更新:10:03:28 | 1.25 <b>76</b> 0<br>L: 1.25656        | 4<br>1.25 <b>774</b><br>∺: 1.25984             |
| XAG/USD<br>最后更新:10:03:26        | 3.<br>22.149<br>∟ 22.116              | 3<br>22.182<br>H: 22.288                       |
| <b>GBP/JPY</b><br>最后更新:10:03:28 | 3.<br><b>167.316</b><br>L: 166.818    | 167. <b>34</b> 6<br>H: 167.459                 |
| <b>US30</b><br>最后更新:10:03:27    | 33,1 <b>58.62</b><br>L: 33,083.65     | 0<br><b>33,1<b>63</b>.66<br/>H: 33,184.66</b>  |
| USOilSpot<br>最后更新:10:03:26      | 4:<br><b>117.964</b><br>L: 117.654    | 118. <b>00</b> 4<br>H: 118.315                 |
| UKOilSpot                       | 4.<br>119. <b>62</b> 0<br>交易详情 市场     | 0<br>119. <b>66</b> 0<br>入 单                   |

您可以用手指上下滑动屏幕,即可查看所有订阅可以交易的产品。

- 点击左边的【商品代码】位置,即可打开该商品的图表及保证金、过夜利息、点值等信息。这里所显示的信息都是以最小交易单位为准,例如1K
- 点击右边的【商品报价】位置,点击具体的卖出或买入价格,即可打开下单界面。
  例如 EUR/USD 欧元对美元

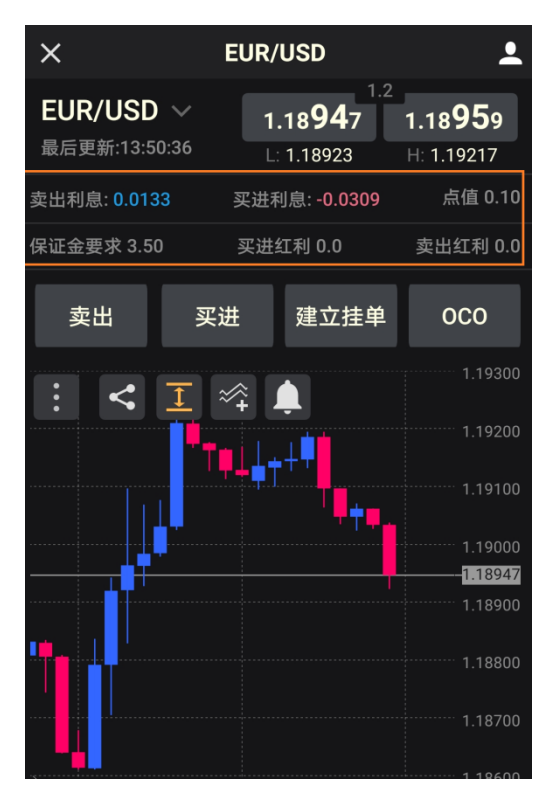

### <u>订阅商品</u>

您可以通过【勾选】所需的商品代码来订阅,或者直接输入商品的代码来搜索。 方法一:通过【市场】界面的商品分类快速添加。例如点击【大宗商品】按钮,直接 点击+号按钮勾选。如下图,黄金 Gold 已经被订阅。

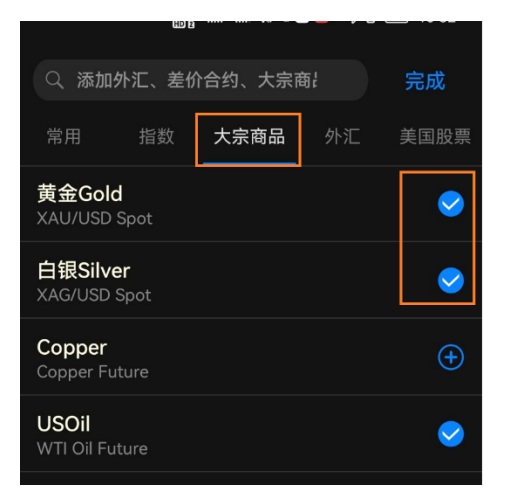

方法二:通过搜索栏或点击【观察列表】中【添加更多产品】输入关键词快速添加。

| Q、添加外汇、差价                     | ì合约、大宗商                          | 品、股                                         |
|-------------------------------|----------------------------------|---------------------------------------------|
| 商品~<br>載启更新:10-52-24          | 奥出 ~<br>L: 47.911                | 差价 · 具进 ·<br>H: 46.159                      |
| <b>HKG33</b><br>最后更新:10:32:24 | 21,9 <b>63</b> .9<br>∟ 21,715.92 | 9.0<br>7 21,9 <b>72</b> .97<br>∺ 21,973.88  |
| JPN225<br>最后更新:10:32:23       | 28,2 <b>15.0</b>                 | 10.0<br>7 28,2 <b>25.07</b><br>Н: 28,237.07 |
| SPX500<br>最后更新:10:32:18       | <b>4,156.0</b> 4<br>L: 4,146.71  | 6.0<br>4,15 <b>6.6</b> 4<br>H: 4,159.75     |
| <b>USOil</b><br>最后更新:10:32:16 | 119. <b>61</b> 8                 | 4.0<br>119. <b>65</b> 8<br>H: 119.950       |
| <b>NGAS</b><br>最后更新:10:31:05  | 9.3 <b>57</b> 0                  | 9.3 <b>75</b> 0<br>∺ 9.4360                 |
| <b>Bund</b><br>最后更新:04:00:07  | <b>149.167</b><br>⊨ 149.167      | 8.6<br>149. <b>25</b> 3<br>∺: 149.253       |
| +                             | 添加更多产品                           |                                             |
| 市场 观察列表                       | <b>交</b> 易详情 市                   | 124<br>王Q 泉<br>協分析 指金                       |

例如,输入"黄金",可以根据搜索的结果直接勾选添加即可。

| ○、黄金               | 完成       |
|--------------------|----------|
| 大示問師 (1)<br>黄金Gold | <b>~</b> |
|                    |          |

## 取消订阅商品

若需取消订阅商品,请点击【观察列表】右上方的【编辑】按钮,点击减号按钮移除商品。

| Ξ | 一观察       | 列表   | 编 |
|---|-----------|------|---|
|   | 管理观察列家    | 表 完成 |   |
| - | EUR/USD   | ≡    |   |
| - | XAU/USD   | ≡    |   |
| - | GBP/USD   |      |   |
| - | XAG/USD   | ≡    |   |
| - | GBP/JPY   |      |   |
| - | US30      | ≡    |   |
| - | USOilSpot | ≡    |   |

也可以在商品具体分类列表中,点击【勾选】按钮变为加号按钮即表示已经取消订阅。

**请注意:所订阅的商品数量最多 20 个,如果超过时就会有下面的提示信息**。您需点击 【管理观察列表】对个别商品进行移除。

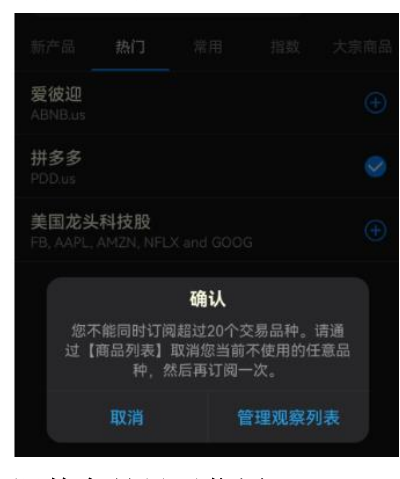

调整商品显示位置

如果您想要让喜爱的商品显示靠前或者置顶,您可以通过【管理观察列表】进行调整。点击 右上方【编辑】。例如您打算让 XAU/USD 黄金显示在 EUR/USD 上方,您可以按住 XAU/USD 右边三条横杠按钮网上拖拽,这样就会与 EUR/USD 调换位置。

|   |           | 管理观察列表 |   | 完成       |
|---|-----------|--------|---|----------|
| • | EUR/USD   |        |   | ≡        |
| 0 | XAU/USD   |        | Û |          |
| 0 | GBP/USD   |        |   | Ξ        |
| 0 | XAG/USD   |        |   | Ξ        |
| • | GBP/JPY   |        |   | ≡        |
| 0 | US30      |        |   | ≡        |
| • | USOilSpot |        |   | Ξ        |
| • | UKOilSpot |        |   | $\equiv$ |

点击【完成】按钮之后,您会在【观察列表】中看到变化。如果要通过这个方式调整商品显示位置,请注意在【观察列表】中不能启用【商品】【卖出】【差价】【买进】中某一个顺序 或降序。如下图是没有启用的状态。

| = ;                         | 观察列表                 | 编辑             |               |
|-----------------------------|----------------------|----------------|---------------|
| 账户号码 账户》<br>03445953 20,058 | 争值 总盈/亏<br>.79 49.21 | 当日盈亏<br>-25.41 | 占用保证1<br>24.9 |
| Q、添加外汇、差价                   | <b>ì合约、大宗</b> 商      | 皕、股            | . )           |
| 商品 ~                        | 卖出 ~                 | 差价 ~           | 买进 ~          |
| XAU/USD                     | 1.847.7              | 42.0           | 48.18         |
| 最后更新:13:31:15               | L: 1,845.57          | H: 1           | ,854.08       |
| EUR/USD                     | 1.0687               | 1.4<br>3 1.0   | 6887          |
| 最后更新:13:31:15               | L: 1.06770           | H: <b>1</b>    | .07103        |
| GBP/USD                     | 1.2568               | 1.8<br>3 1.2   | 5 <b>70</b> 1 |
| 最后更新:13:31:15               | ∟ 1.25557            | H: 1           | .25984        |

## 第四部分 交易详情

#### 如何下单

下单一般有"以市场价格"进行买卖的【市价单】及"高于或低于市场价格"进行买卖的【挂单】。

1. 市价单

可以通过点击【观察列表】显示买卖市价单,或点击【商品代码】进入详情页面,通过 【卖出】【买入】按钮进行下单。

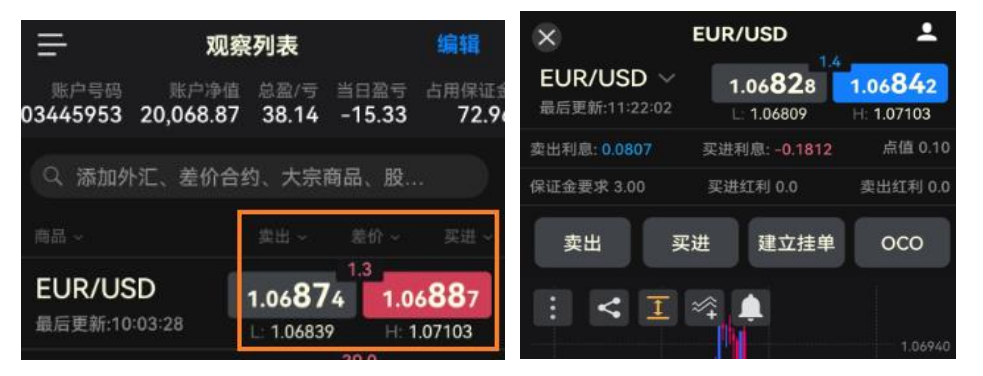

2. 挂单

点击【观察列表】具体商品进入详情页面,通过【建立挂单】、【OCO】来进行下单。

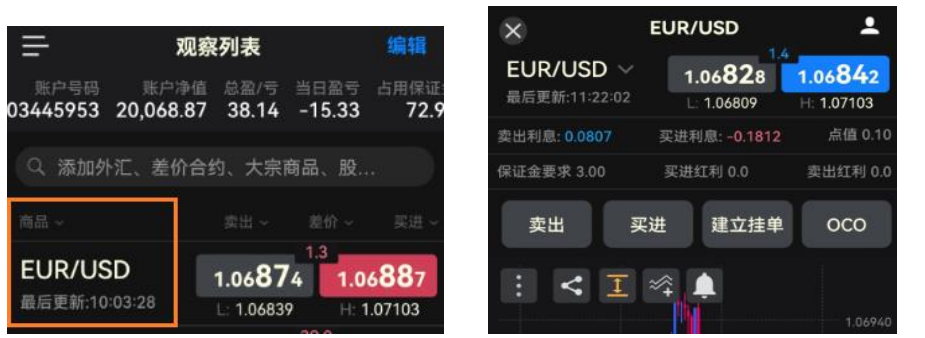

#### 3. 止损、限价(止盈)

在【下单界面】,您可以预设止损、限价价格以达到管理好仓位的风险。您可以以具体的价格来设置或以点数计算来设置。请注意:【以点数计算】及【移动止损】功能不适用于 MT4 账户。更多详情,可以<u>点击这里</u>查看。

| EUR/USD<br>最后更新:09:59:27 | <b>1.1888</b> 9 | 1.2<br>9 1.18901<br>H: 1.19051 |
|--------------------------|-----------------|--------------------------------|
| 鼓量:<br>1K                | ~ 卖出            | 买进                             |
| 毎点: 0.100                | 保证金要求: 3.50     | 佣金:: 0.00                      |
| 成交种类:<br>市价              |                 |                                |
| 有效期:<br>GTC              |                 | ~                              |
| 🗌 限价 🚽 🗌                 |                 |                                |
| 限价: 0.01 - 0.0 = 0.      | 01 @ 1.18888    |                                |
| 止损 —                     | 1.18902         | + >1.18901                     |
|                          |                 |                                |
| 止损: -0.13 - 0.0 = -(     | 0.13 @ 1.18902  |                                |
| 🗌 以点数计算                  |                 |                                |

### 开仓部位

点击【开仓部位】按钮,您可以看到当前所有的浮动仓位,包括仓位的买卖方向、商品 代码、交易数量以及盈/亏等。

| =                     | 交易                                        | 详情                          |                   |               |
|-----------------------|-------------------------------------------|-----------------------------|-------------------|---------------|
| 账户号码<br>03445953      | 账户净值<br>20,060.25                         | 总盈/亏<br><b>29.52</b>        | 当日盈亏<br>-23.95    | 占用保证:<br>72.9 |
| 开仓部位                  | 已平仓部位                                     | 挂单                          | 总结                |               |
| 商品 ~                  |                                           | 数量 ~                        |                   |               |
| B XAU/                | <b>′USD</b><br>7:03 @1,852.70             | <mark>5</mark><br>) 平仓: 1,8 | <b>-</b><br>48.60 | 20.50         |
| B XAG/<br>05/19/22 10 | / <b>USD</b><br>0:38 @21.437 <sup>3</sup> | 平仓: 22.11                   | <b>1</b>          | 0.68          |

默认显示【总盈亏】即浮动的金额,若想显示【盈/亏】即浮动的点数。请长按住【总 盈/亏】按钮,然后在弹出窗口中选择。

| 612 | 9       | 388 · | 总数/与。           |
|-----|---------|-------|-----------------|
| XA  | AU/USD  |       | 50.21           |
|     |         |       |                 |
| BA  | ABA.hk  | 10    | 3.35            |
|     | 盈亏栏计算模式 | Ċ     |                 |
| X   | 总盈/亏    |       | • <sup>57</sup> |
| Е   | 净盈/亏    |       | 0               |
|     |         | 取消    |                 |

同样,您可以点击市价单进入设置或修改止损、限价等操作。

### 已平仓部位

这里会显示账户当所有平仓的单据情况,通常最多默认显示 30 条记录,且于美东时间下午 5 点之后会清除显示记录。请注意,所有的交易记录,可以通过点击左上方【三条横杆】 按钮一【报表】查看。若您要修改显示记录数量,同样点击左上方【三条横杆】按钮一 【设定】一【一般交易】一【历史记录】

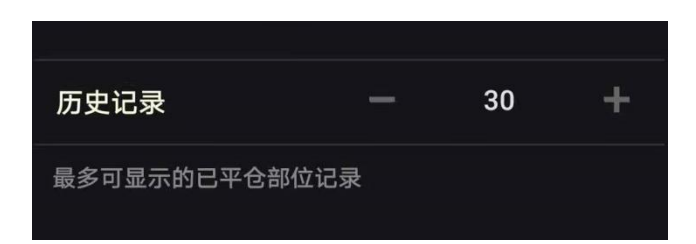

#### 挂单部位

所预设的挂单会显示于【交易详情】的【挂单】选项中。

| =                         | 交易详情                 |                        |                         |                          |  |
|---------------------------|----------------------|------------------------|-------------------------|--------------------------|--|
| 账户号码<br>03445953          | 账户净值<br>20,060.54    | 总盈/亏<br>29.81          | 当日盈亏<br>-23.66          | 占用保证:<br>72.9            |  |
| 开仓部位                      | 已平仓部位                | 挂单                     | 总组                      |                          |  |
| 商品 ~                      |                      | 数量~                    |                         |                          |  |
| <b>B EUR/</b><br>挂单号码: 50 | USD<br>07083677 06/0 | <b>1K</b><br>8/22 11:0 | <b>1.0</b> 0<br>7 GTC 😤 | 5 <b>80</b> 0<br>候中 (LE) |  |

点击具体的挂单可以进入该挂单的设置页面,更改或删除挂单。

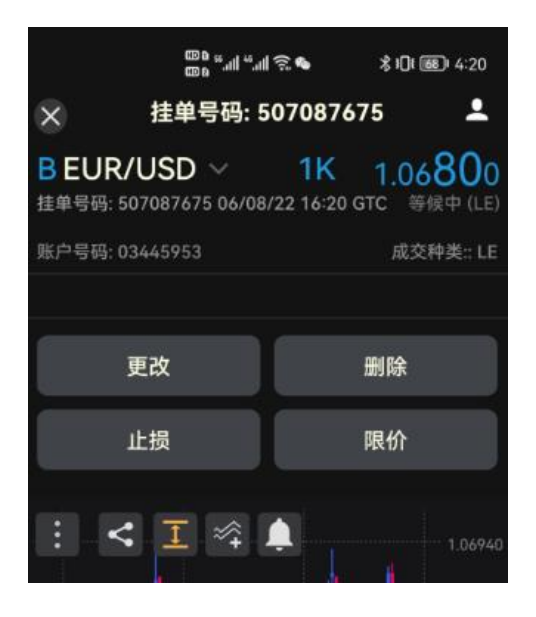

#### 如何平仓

若您持有多个单据,您可以"单个平仓",也可以通过【总结部位】进行"全部平仓"、"部 分平仓""卖出、买入所有平仓"。

**平仓步骤:**点击需要进行平仓的单据号,进入详情页面,点击【平仓】按钮,在【数量】 可以选择要平仓的数量,然后【提交】即可。如下图,5K的数量,您修改为3K,那么这 个单据 3K 会被平仓,剩下 2K 依然持仓。

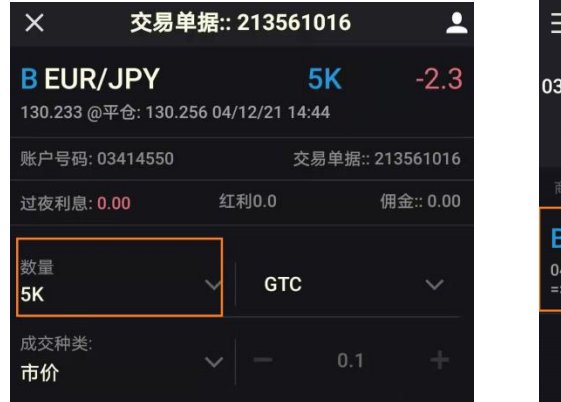

| =                           | 3                          | を易详情          |                         |                  |
|-----------------------------|----------------------------|---------------|-------------------------|------------------|
| 账户号码<br>03414550            | 账户净值<br>19,992.89          | 总盈/亏<br>-5.41 | 当日盈亏<br>- <b>3.96</b>   | 占用保证金<br>24.00   |
| 挂单                          | 开仓部位                       | 已平仓部位         | 立总组                     | 吉                |
| 商品~                         |                            | 数量            | ~                       | 盈/亏 ~            |
| B EUR/<br>04/12/21 14<br>=> | <b>JPY</b><br>4:44 @130.25 | 6 04/12       | <b>3K</b><br>2/21 14:49 | -6.1<br>@130.195 |
|                             |                            |               |                         |                  |
|                             |                            |               |                         |                  |

## 总结部位

这里可以显示所有相同持仓商品的单据的净数量和净盈亏。

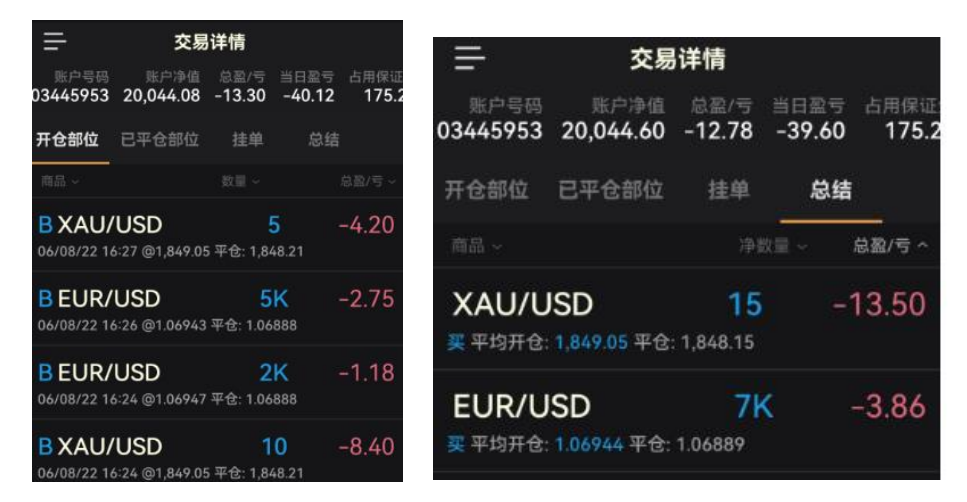

### 平掉所有仓位/卖出平仓/买入平仓

点击【总结部位】中要平仓的商品,进入详情页面:

- 点击【平掉所有仓位】即可一键平掉该商品的所有持仓。
- 点击【卖出平仓】即可一键平掉该商品的所有卖出持仓
- 点击【买进平仓】即可一键平掉该商品的所有买入持仓

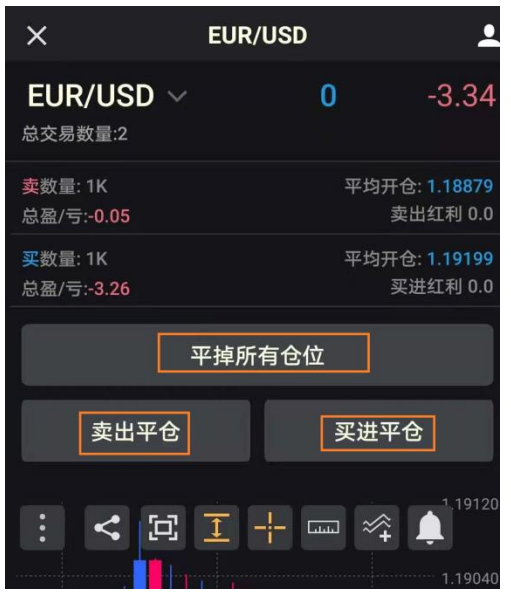

## 图表使用

通过点击具体的订阅或持仓的商品,即可打开图表。

1. 买卖价格图表切换

当您买入(做多)时,需要查看买入价格图表(Ask),若要平仓时,相当于卖出,需要查看卖 出价格图表(Bid)。反之亦然,当您卖出(做空)时,需要查看卖出入价格图表(Bid),若要平 仓时,相当于买入,需要查看买入价格图表(Ask)。

请您点击图表左上方【三个竖点】按钮进行切换,一般默认是【卖出价格图表】,您可以点击【买进】按钮切换为【买入价格图表】。

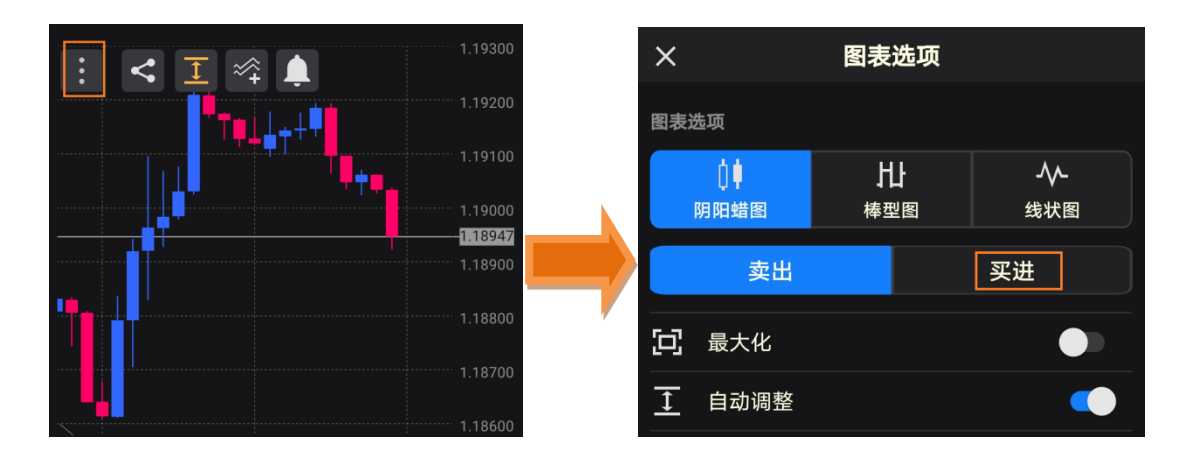

2. 添加及删除技术指标

步骤 1: 您可以通过添加技术指标来进行相关的技术分析,操作很简单。请您点击图表上分的快捷按钮,如图所示或者点击左上方【三个竖点】按钮,然后点击【技术指标】

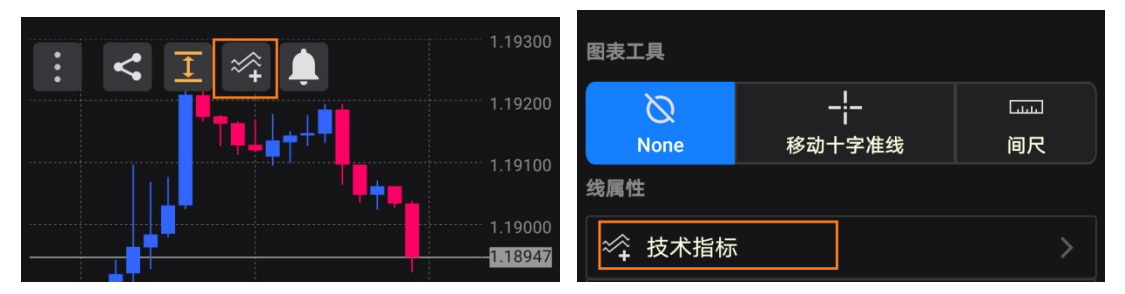

步骤 2: 点击之后,进入技术指标画面,请在搜索栏上输入指标的英文简称,例如 RSI。勾选 RSI 指标之后,点击右上方【增加】按钮,进入【RSI 属性】画面,您可以自行设置参数、颜色等信息,之后再次点击右上方【增加】按钮指标即被添加到图表中。

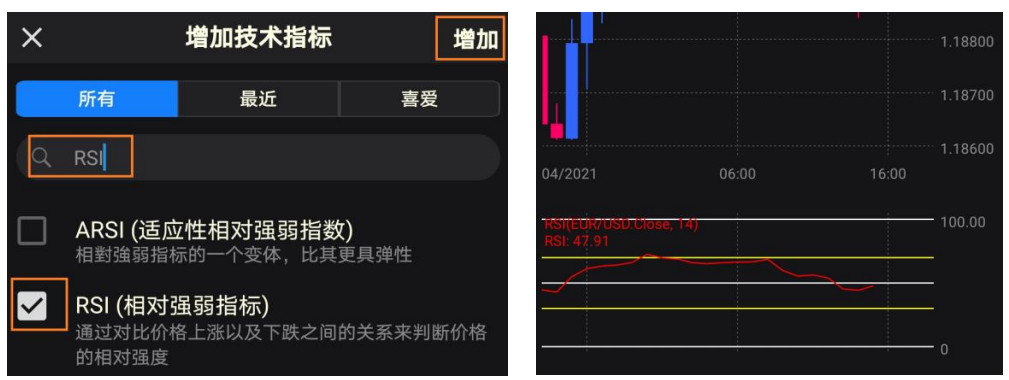

若您要删除该技术指标,可以重复以上步骤1,点击【技术指标】按钮之后您可以选中要删除的技术指标或者不显示技术指标,然后点击【删除】按钮即可。

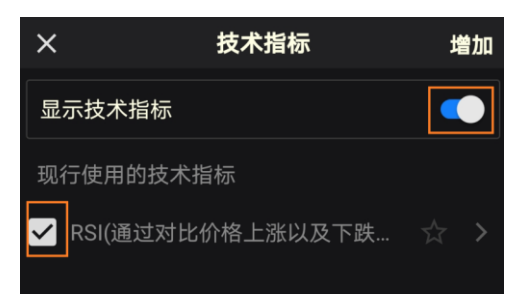

3. 添加及删除趋势线

点击图表左上方【三个竖点】按钮,再点击【趋势线】,您可以选择添加水平线、垂直线等。 例如添加【垂直线】,回到图表界面,用手指点击您需要画垂直线的地方,接着设置相关参数【提交】,线就会被添加到图表中。

若您想要修改线的参数或者删除,请长按住该线,就会出来一个提示窗口,请根据需要进行 操作即可。

| < ⊥ ≈ | <b></b>                 | 1.19280         | 参数<br>边界线粗度 | <b>仓位</b><br>边界线样式 |  |
|-------|-------------------------|-----------------|-------------|--------------------|--|
| ▲▲▲   | <b>认</b><br>8.想显示属性窗口吗? | 9200            | 边界线颜色       |                    |  |
| 一 不到  | 要再询问                    | 9040            | ✔ 背景颜色      |                    |  |
|       |                         | 3977<br>1.18960 | 在背景上显示      |                    |  |

您也可以点击图表左上方【三个竖点】按钮,然后点击【图表元素】,勾选要删掉的线即可。

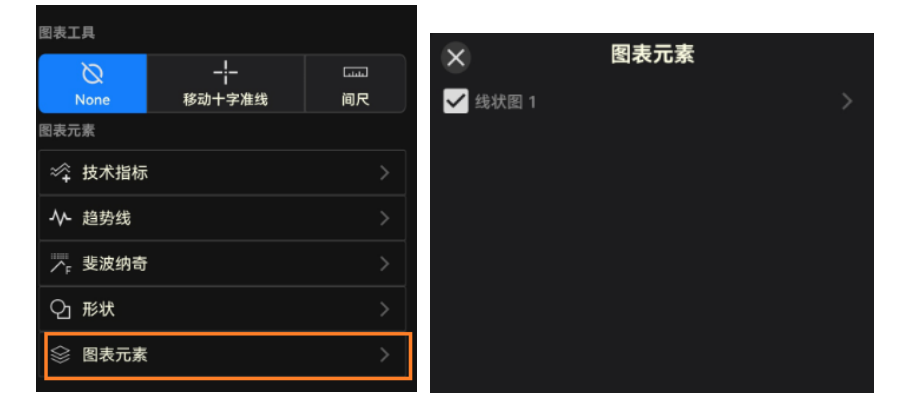

4. 图表大小调整

由于手机屏幕大小有限,因此我们支持图表全屏显示。您可以用手指双击图表即可全屏 显示,您再次双击,即可恢复到初始大小。

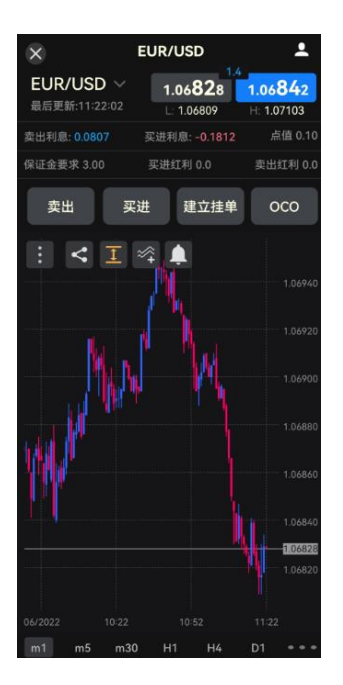

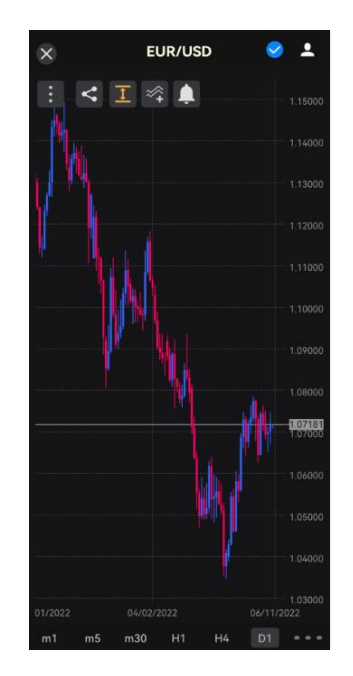

## 5. 更改背景、K线及其他线的颜色

您可以通过以下步骤来修改颜色等,请点击平台左上方【三条横杆】按钮,再点击【设定】 -【图表检示】

| шя<br>                             | 商品价格                          |                             |                       | <b>Ļ</b> | 通知 |  |
|------------------------------------|-------------------------------|-----------------------------|-----------------------|----------|----|--|
| 账户号码 账户<br>03414449 20,000<br>商品 ~ | 净值 总盈/亏<br>0.00  0.00<br>卖出 ~ | 当日盈亏<br><b>0.00</b><br>差价 ~ | 占用保证金<br>0.00<br>买进 ~ |          | 报表 |  |
| <b>EUR/USD</b><br>最后更新:16:04:02    | 1.18 <b>83</b>                | 1.1<br>1 1.1<br>2 H: 1      | 8 <b>842</b>          | ₽        | 设定 |  |

在这里您可以调整【图表色调】为【暗】或【光】,【周末数据】显示方式,修改 K 线蜡烛图 的颜色,各种仓位的颜色等。

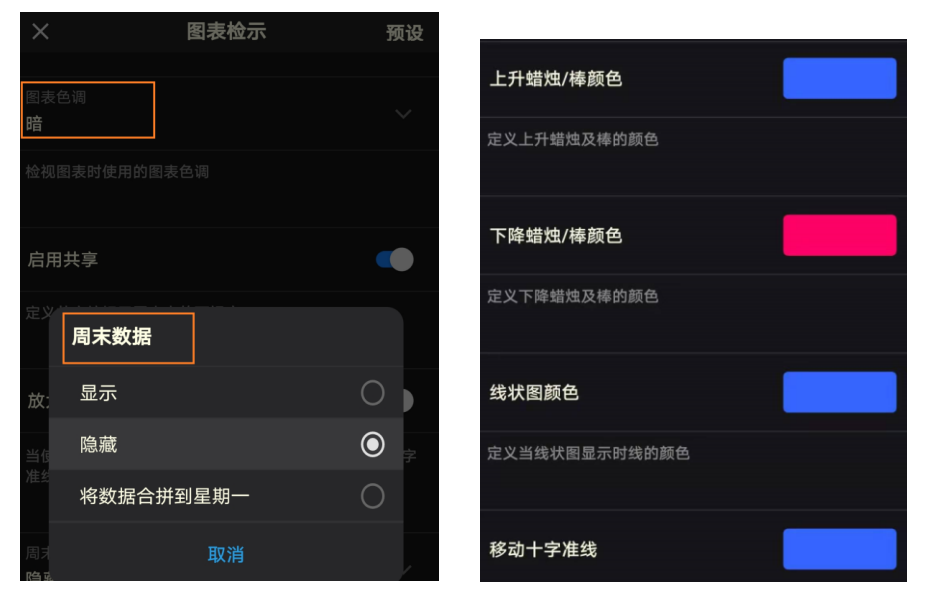

6. 其他图表相关设置

点击图表左上方【三个竖点】按钮,您还可以进行很多基本功能的操作,例如移动十字准线、 模板、图表快捷等

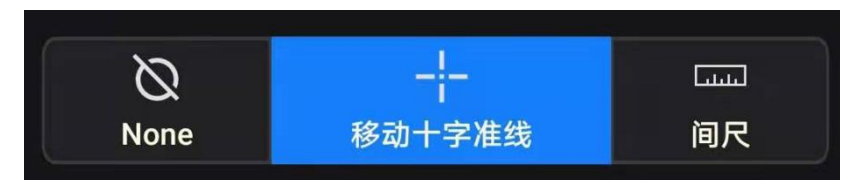

若您想保存图表的相关设置,您可以保存模板。点击【保存模板】之后,您可以自定义命名。 一旦保存之后,您可以通过点击【载入模板】来加载您之前保存的模板。

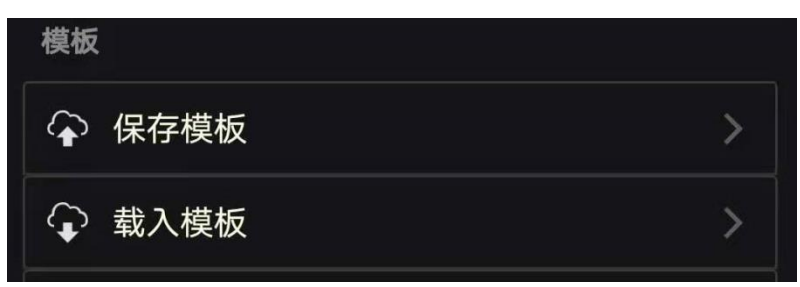

在图表的上方有显示快捷的按钮,例如默认显示的【技术指标】、【自动调整】等。您若要启 用比较常用的按钮,您可以通过点击【图表捷径】来操作。例如:移动十字准线、间尺

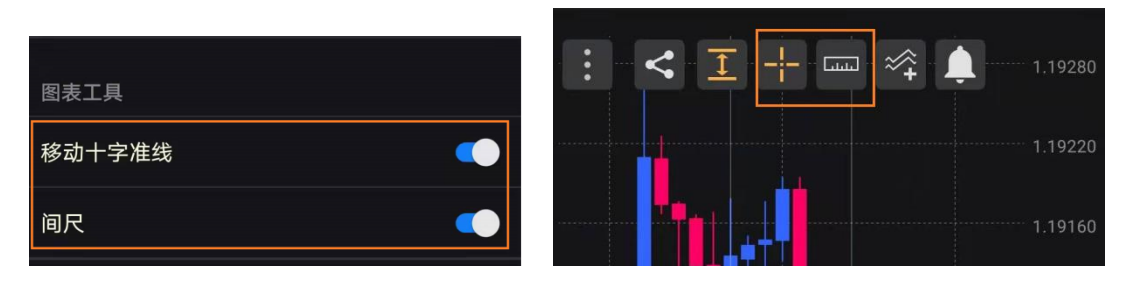

默认显示图表时期最多为6个,您也可以自行选择其他时期。请点击左上方的【三条横杆】 按钮一【设定】一【时期】或点击图标右下方【三个横点】按钮进行切换时期。

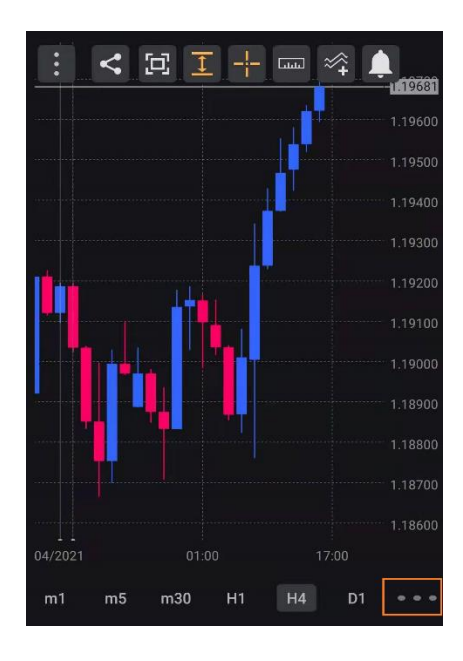

| ×          | 时期           |   |
|------------|--------------|---|
|            | 最多可启用的时期为6 个 |   |
| 1 分钟 (m1)  |              | • |
| 5 分钟 (m5)  |              | • |
| 15 分钟 (m1  | 5)           |   |
| 30 分钟 (m3( | 0)           | • |
| 1 小时 (H1)  |              |   |

## 第五部分 账户详情

在平台主页面的最上方,为【账户详情】的显示区域,或点击每个详情页面右上方的人头按钮。这里您可以查看到具体的账户信息,包括净值、总盈/亏、当日盈亏、占用保证金等信息。

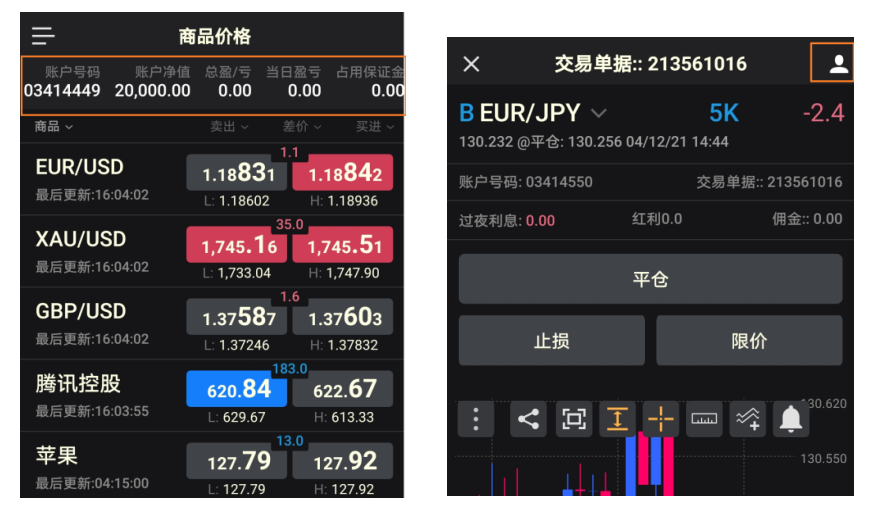

#### <u>净值/当日盈亏</u>

【净值】是指当前账面余额和浮动仓位盈亏的总和,直接反映账户的盈亏状况。 【当前盈亏】从美东时间下午5点到当前的仓位的盈亏状况。

#### <u>保证金</u>

将【账户详情】模块向右一直拖动,可以显示有关保证金的使用情况。

【占用保证金】维持当前所有浮动仓位的保证金总额

【可用保证金】账户净值扣除占用保证金后的可用资金。新开仓位将扣减可用保证金;浮动仓位亏损增加同样会扣减可用保证金。当可用保证金小于等于零时触发强制平仓 【可用保证金百分比】账户上(可用保证金/账户净值)的百分比达到0时触发强制平仓

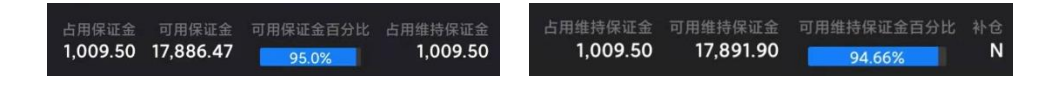

#### 报表及操作日志

在平台界面,点击左上角的【三条横杆】--【报表】,即可打开您的交易报表。

| 长户资料     |      | >      | ×                | 报表 | ł                 |  |
|----------|------|--------|------------------|----|-------------------|--|
| •        | 马上申请 | 贝      | 长户号码             |    |                   |  |
| <u>ب</u> | 通知   | ± 4    | ⊫<br>Ⅰ月 12, 2021 |    | 至:<br>4月 12, 2021 |  |
| Ð)       | 报表   |        | <u>, ₩₩₽</u>     |    | □ 当前              |  |
| <b>¢</b> | 设定   | 4<br>5 | 各式:              |    | HTML              |  |
| Ē        | 操作日志 |        |                  |    |                   |  |
| ₽        | 登出   |        |                  |    |                   |  |
|          |      |        |                  |    |                   |  |

点击左上角的【三条横杆】一【操作日志】,可以查看当日所有操作日志记录。

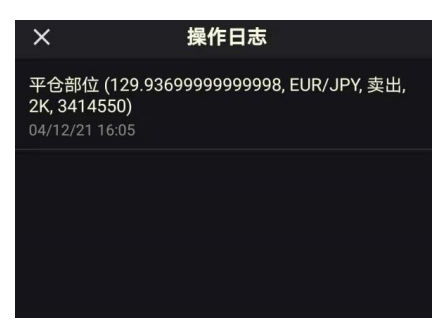

## 第六部分 市场分析

在这里您可以查看到即时的财经资讯及相关经济数据的财经日历。

<u>文章</u>

在【市场分析】界面,点击左上角的【文章】标签,即可浏览最新的分析文章。

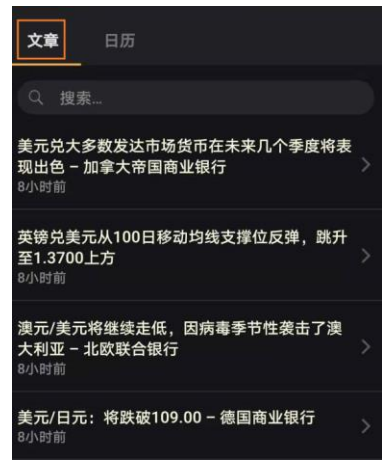

### <u>日历</u>

点击【日历】标签,可以切换到财经日历界面。同时你可以在搜索栏中直接搜索目标经济数 据或事件,或者点击右上方【过滤器】按钮进入日历过滤器界面,按个人偏好对财经日历进 行定制。

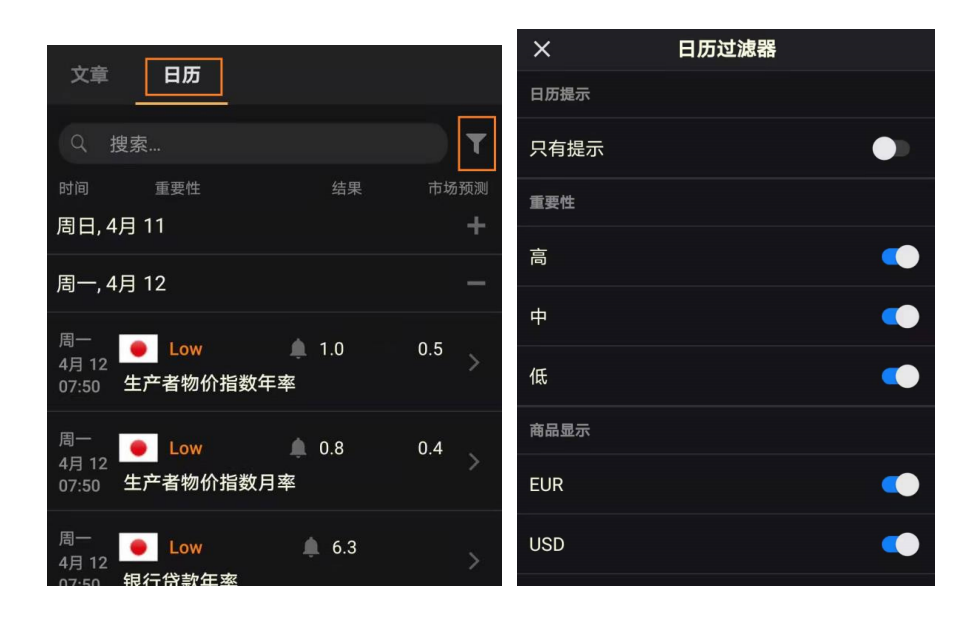

您也可以对重要数据公布之前设置提示功能,点击具体的经济数据的 🦀 按钮,点击 【设定提醒】按钮,选择提示的时间。

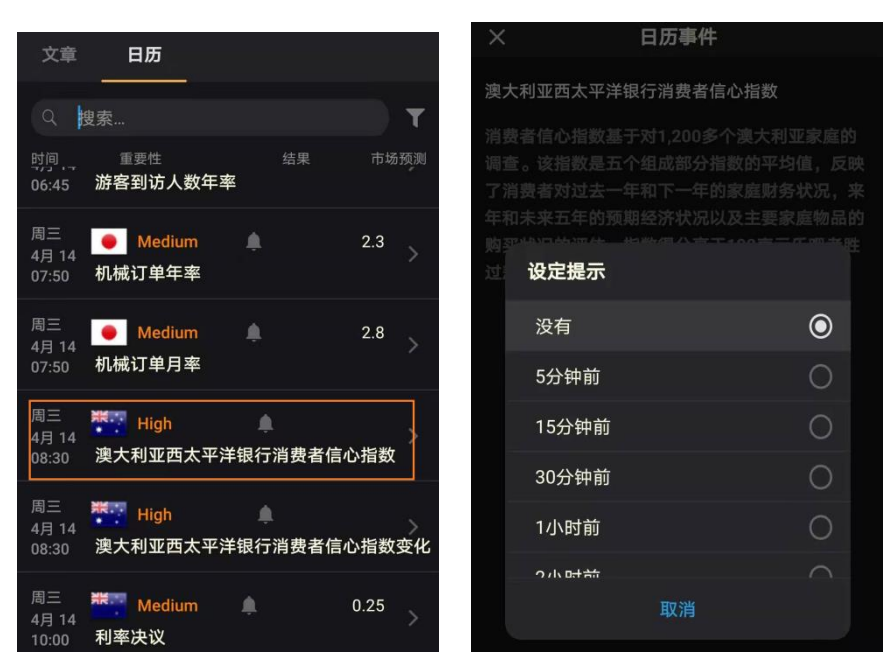

## 第七部分 指令及通知

## 价格提醒

在这里您可以设置关注的商品的价格提示功能,请点击【增加提醒】,然后选择商品、提供 的价格、条件等,然后【保存】

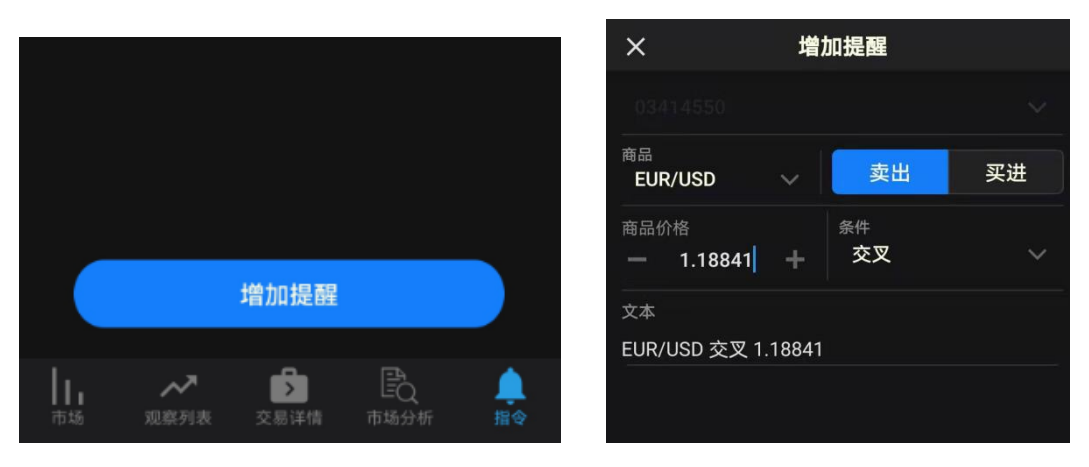

一旦价格达到设置的条件,您将可以收到价格提醒推送信息。

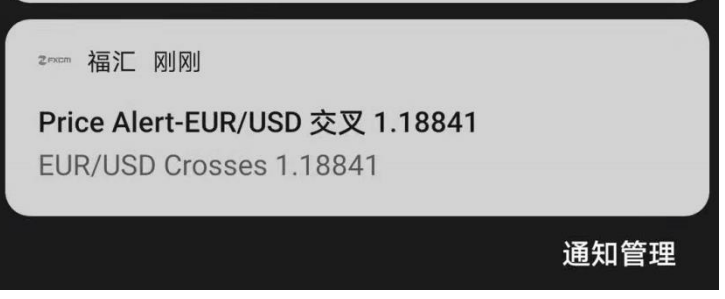

#### 推送通知

请点击左上方【三条横杆】按钮一【通知】

#### • 相关交易通知

可以设置挂单、市价单、追加保证金等相关交易的提醒功能。启用通知选项之后,点击【更新】,会提示您相关的风险声明,请点击【是】,之后表示订阅完成。

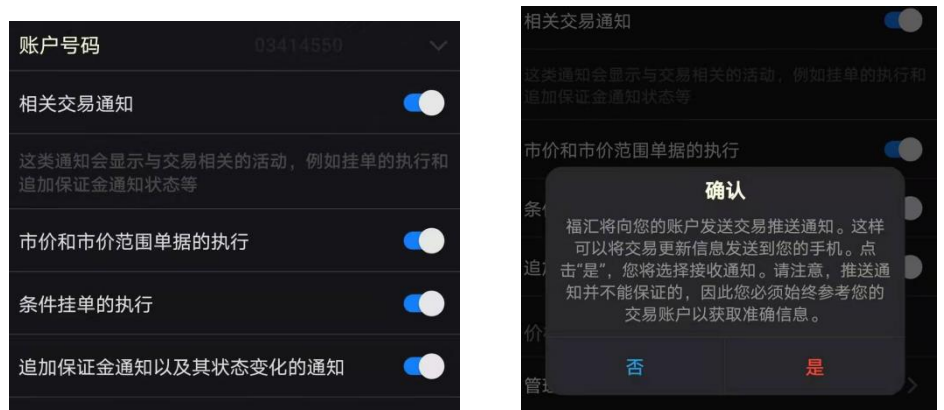

当触及相关交易的条件的时候,您将收到推送消息。

| zwcm 福汇 刚刚                                                                             |
|----------------------------------------------------------------------------------------|
| <b>订单已被执行</b> 订单 CM EUR/USD@1.18868 1K S,<br><b>订单已被执行</b> 订单 OM EUR/USD@1.18877 1K B, |
| 通知管理                                                                                   |

若您条件达到您没有收到提示,可能您的手机设备没有允许通知。请点击手机【设置】—【应用】—【应用管理】—【福汇 APP】—【通知管理】—【允许通知】

| ← 通知管理                       |     |
|------------------------------|-----|
| <b>福</b> 汇<br>版本 2.4         | (j) |
| 允许通知                         |     |
| 类别                           |     |
| <b>福汇</b><br>锁屏,铃声           | >   |
| FXCM<br>静默通知                 | >   |
| Push Notifications<br>锁屏, 铃声 | >   |

#### • 推送资讯通知

【产品更新】、【市场动向】两项通知是默认开启的,若福汇发送相关的通知,您可以收到推

送消息。

| 资讯通知 |    |   |
|------|----|---|
| 产品更新 |    |   |
| 市场动向 |    | - |
|      |    |   |
|      | 更新 |   |

## 第八部分 账户及平台设定

## 开设真实账户

若您是模拟账户登录,可以在平台上直接填写开户表格。请点击左上方【三条横杆】按钮一 【开设真实账户】

| 账户资料     |        |
|----------|--------|
| <b>.</b> | 开设真实账户 |
| <b>.</b> | 通知     |
| Ð        | 报表     |
| \$       | 设定     |

## <u>存款</u>

若您是真实账户登录,可以在平台上直接【存款】及登录【Myfxcm】查看相关账户详情。

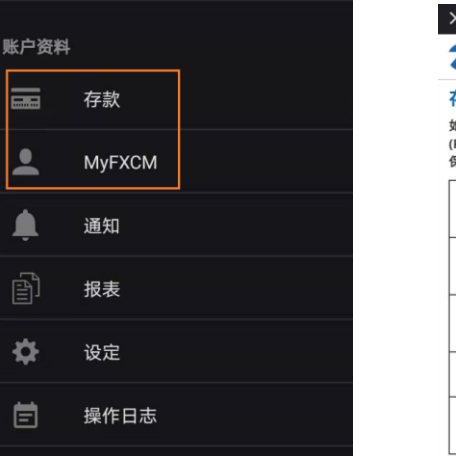

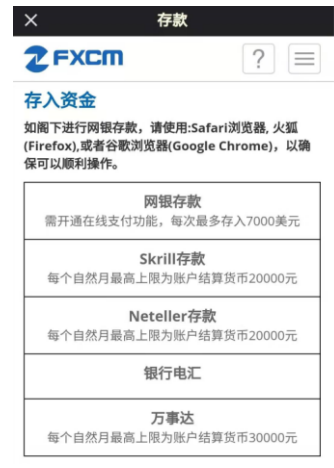

#### 平台设定

请点击左上方【三条横杆】按钮一【设定】进行平台的一些基本设置。

• 一般交易

可以在【预设标签显示】定义登录账户后显示哪个标签,例如默认是【市场】。在【时区】 设置平台显示的时间,例如默认是【本地】。同时,您也可以设置【盈亏栏计算模式】、【历 史记录】等。

如果您要恢复到初始设置,您可以点击右上方的【预设】按钮。

| ×                                                                   | 一般交易                                                              |                                    |
|---------------------------------------------------------------------|-------------------------------------------------------------------|------------------------------------|
| 预设标签显示<br><b>市场</b>                                                 |                                                                   |                                    |
| 定义在登录账户后                                                            | 显示哪个标签                                                            |                                    |
| 时区<br>本地                                                            |                                                                   |                                    |
| 确定时间戳字段的<br>格式选择:UTC-为准;本地-以使<br>持所选时间格式,跟<br>更改设定而更改助<br>纽约-纽约时区(I | D显示方式<br>协调世界时; 服务器 –<br>用者电脑时间为准;。<br>系统将会预设成服务器<br>时间设定<br>EST) | 以服务器的时间<br>当服务器无法支<br>时间,而不会因      |
| 数量模式<br><b>手数</b>                                                   |                                                                   |                                    |
| 定义平台数量一档<br>显示<br>视觉模式 - 数量以<br>交易模式- 数量以<br>示                      | 4中显示的数值: 手数<br>从手数方式输入并以US<br>USD/点方式输入并以                         | - 以手数输入及<br>SD/点或手数显示<br>USD/点或手数显 |
| 盈亏栏计算模式<br><b>每手盈亏</b>                                              |                                                                   |                                    |
| 定义盈亏栏计算方<br>亏。每手盈亏 - 显<br>显示总仓位盈亏。                                  | ī法。格式选择: 每手盈<br>显示一手交易的盈亏。                                        | 1号, 所有仓位盈<br>所有仓位盈亏 -              |

账户列

这里您可以启用或不启用【账户详情】窗口的一些信息。

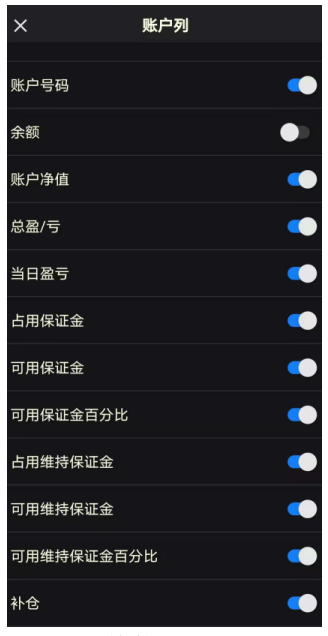

其他

可以设置一些执行操作的【声音】,也可以查看关于平台的版本信息,相关的【私隐】、【协议条款】等。